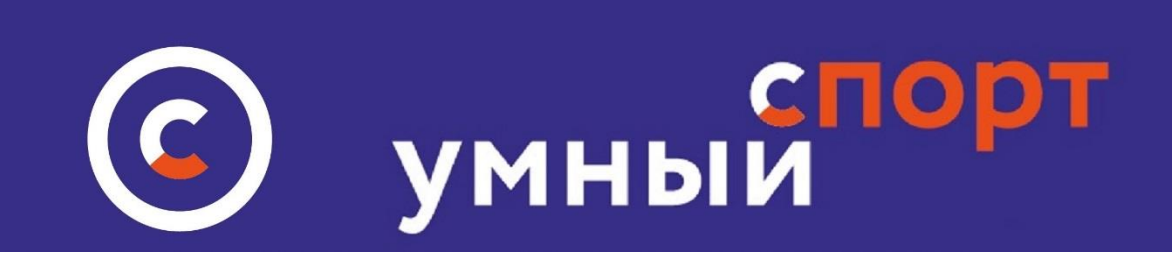

# Инструкуция по размещению информации о мероприятиях на сайте <u>Умный спорт.рф</u>

Правила работы для организаций, ИП, клубов и групп

Организация (юридическое лицо), ИП или клуб после <u>регистрации на сайте</u> <u>Умный Спорт в качестве юридического лица</u> и ИП, либо в качестве группы или <u>клуба без образования юрлица</u> имеют право от имени юрлица, ИП, или группы размещать информацию о предстоящих мероприятиях. Мероприятия отличаются от новостей тем, что в функцию мероприятий входит сервис по регистрации участников, в том числе – с оплатой со стороны участников через <u>сайт умный-спорт.рф</u>

1. Войдите в <u>личный кабинет организации</u> и нажмите кнопку МОИ МЕРОПРИЯТИЯ

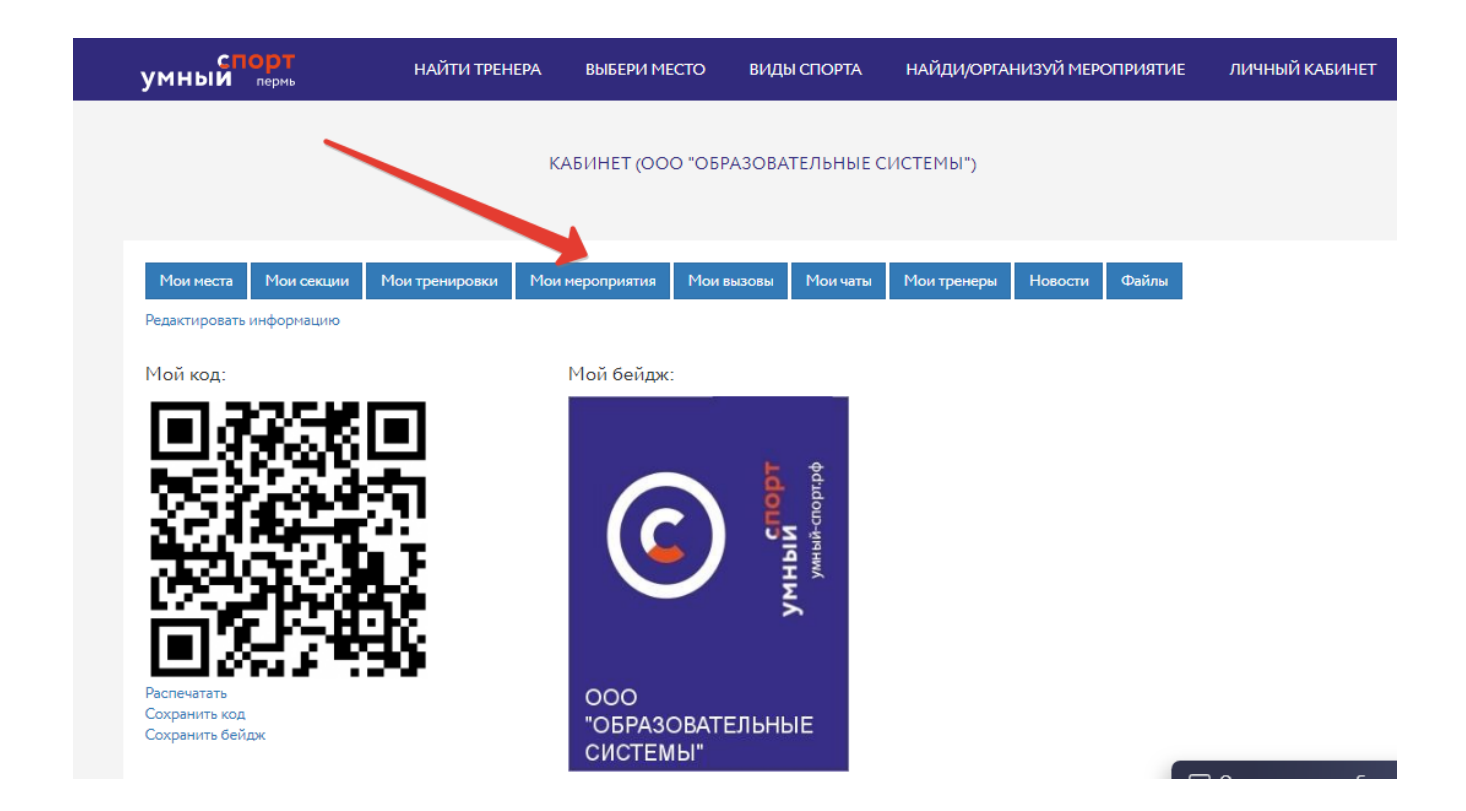

2. Откроется форма для создания или добавления нового мероприятия. Нажать кнопку ДОБАВИТЬ НОВОЕ МЕРОПРИЯТИЕ:

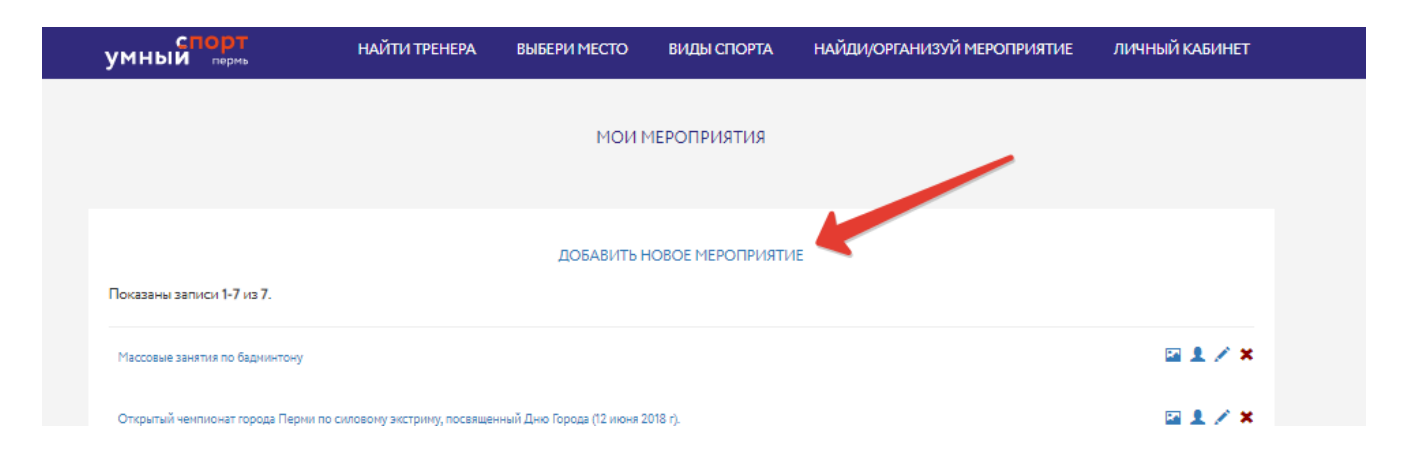

3. Откроется форма для ввода информации о предстоящем мероприятии. Заполните все поля, загрузите полную информацию о месте проведения или тематики проведения мероприятия. Обязательно выберите вид спорта, к которому относится мероприятие – иначе она не появится на сайте. Не выбирайте ВСЕ виды спорта, чтобы не вводить в заблуждение пользователей, если это не соотвевтсвует типу вашего мероприятия

| Название                     |  |
|------------------------------|--|
|                              |  |
| Краткое описание             |  |
|                              |  |
|                              |  |
| Выберите место               |  |
| Стадион "Гайва"              |  |
| или создайте новое           |  |
| Форма                        |  |
| Индивидуальная               |  |
| Кол-во участников            |  |
|                              |  |
| Доп. сведения                |  |
|                              |  |
| Время проведения             |  |
|                              |  |
| Тип                          |  |
| Скрытая регистрация          |  |
|                              |  |
| ◎ Бесплатное ◎ Платное       |  |
| Прикрепить документы         |  |
| Выбрать файлы Файл не выбран |  |
|                              |  |
|                              |  |

Если место, в котором проводится мероприятие отсутствует в списке мест – воспользуйтесь сервисом СОЗДАЙТЕ НОВОЕ и создайте новое место с полным его описанием.

Создание места также производится в личном кабинете в разделе МОИ МЕСТА. Перед созданием нового места убедитесь – действительно ли место проведения отсутствует

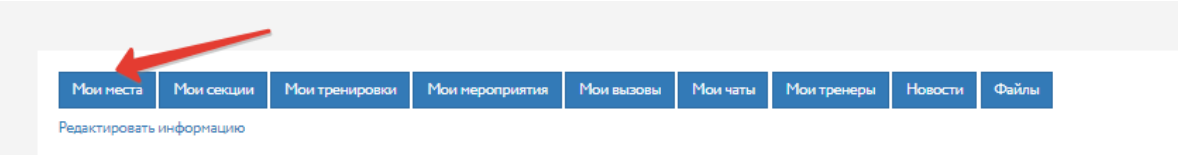

Особенности заполнения форм:

## ВЫБОР ТИПОВ МЕРОПРИЯТИЙ

Обратите внимание на указание ТИПА мероприятия. От этого зависит внешний вид информации, которая появится на сайте

Имеются следующие типы для выбора:

#### СКРЫТАЯ РЕГИСТРАЦИЯ

СКРЫТАЯ РЕГИСТРАЦИЯ – эта позиция стоит автоматически. Если Выбирается эта позиция, то на сайте при появлении информации о Вашем мероприятии не отображается кнопка РЕГИСТРАЦИЯ. Отображается только введенная вами информация без возможности участниками зарегистрироваться. Этот тип следует выбирать если Вы не планируете On-line регистрацию участников

Внешний вид мероприятия на экране со статусом СКРЫТАЯ РЕГИСТРАЦИЯ:

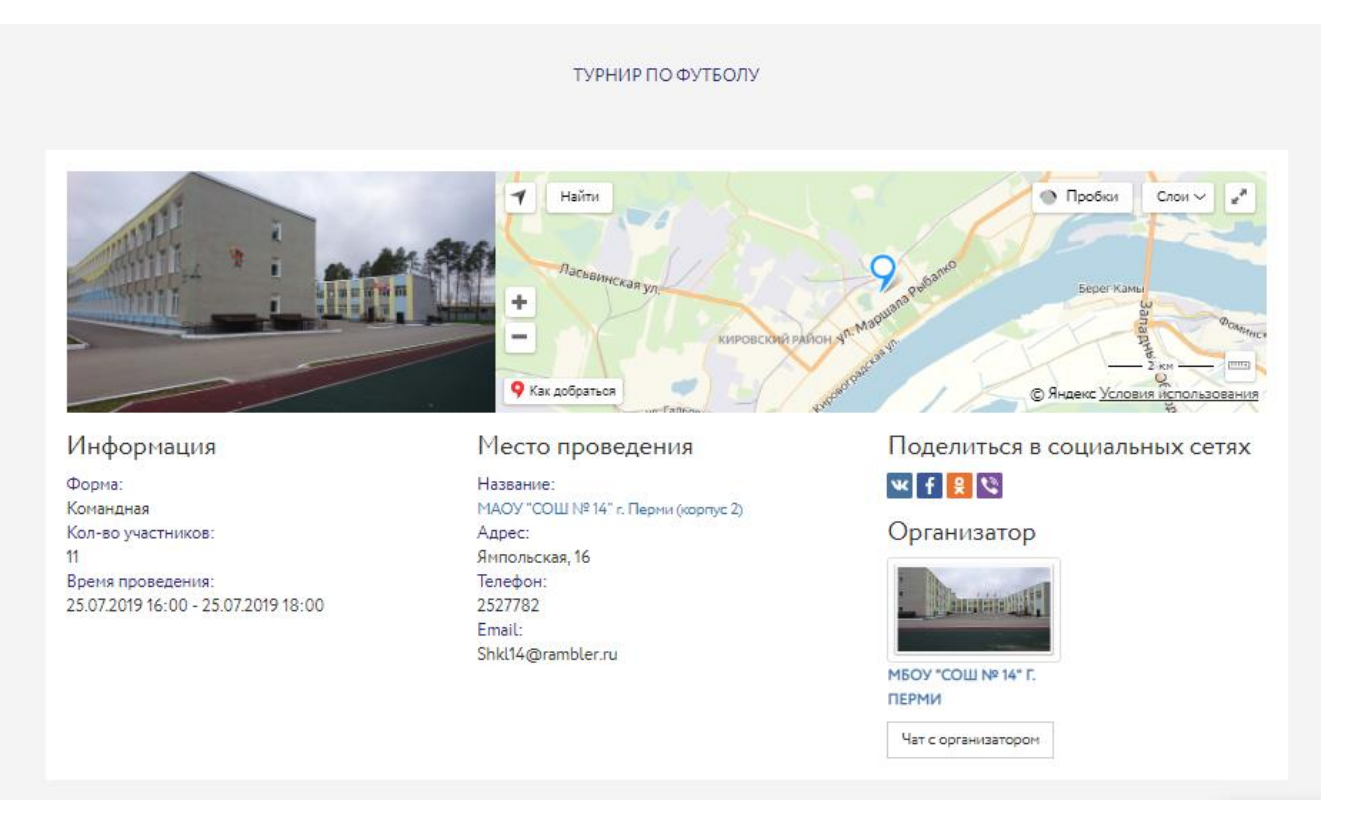

### ОТКРЫТАЯ РЕГИСТРАЦИЯ

**ОТКРЫТАЯ РЕГИСТРАЦИЯ** - Если выбирается эта позиция, то на сайте при появлении информации о Вашем мероприятии отображается кнопка ОТКРЫТАЯ РЕГИСТРАЦИЯ. При нажатии на эту кнопку пользователь имеет возможность зарегистрироваться на Ваше мероприятие непосредственно через сайт

Внешний вид страницы с открытой регистрацией:

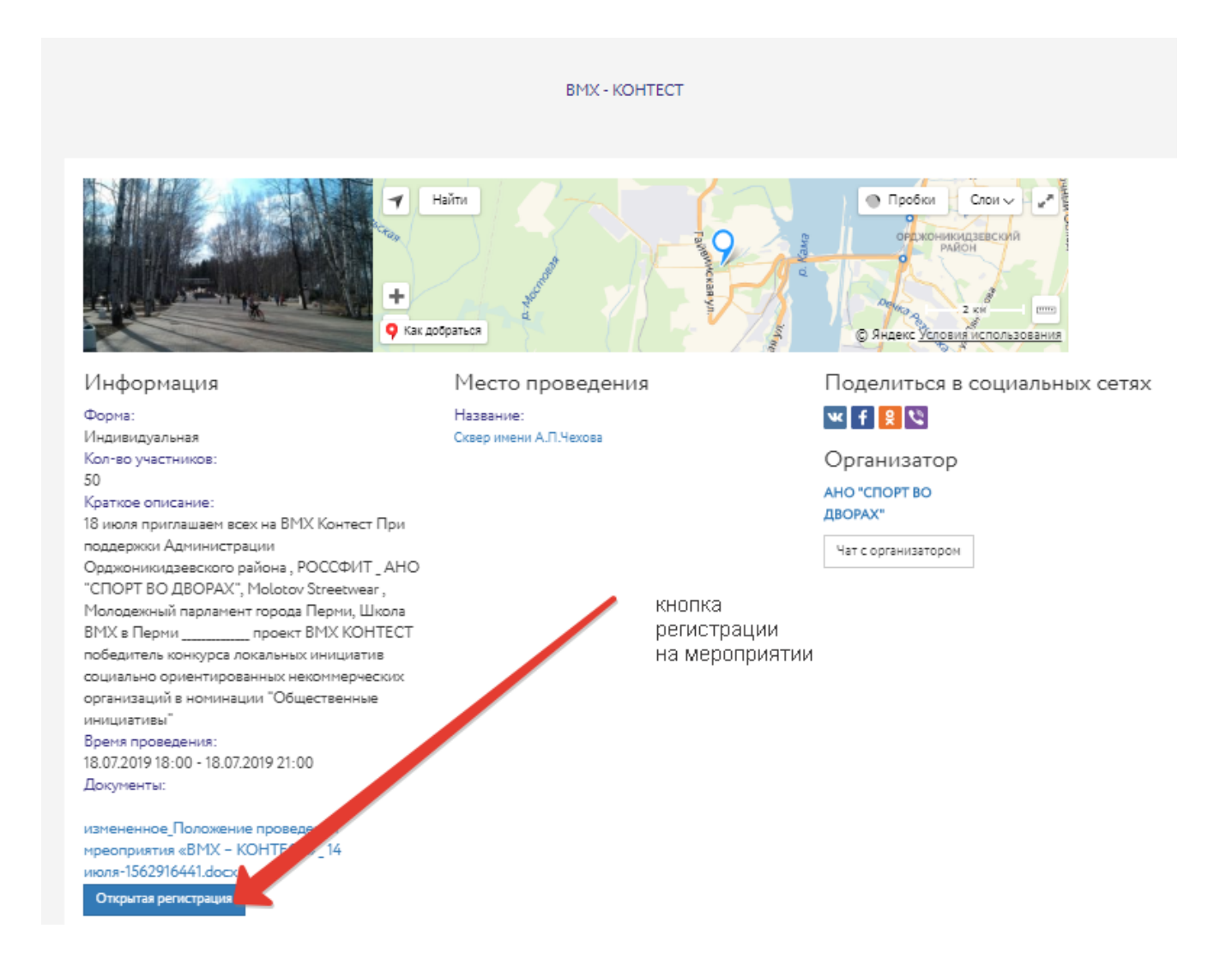

#### ПРЕДВАРИТЕЛЬНАЯ РЕГИСТРАЦИЯ

**ПРЕДВАРИТЕЛЬНАЯ РЕГИСТРАЦИЯ** – то же самое, отличие в том, что пользователи должны предварительно зарегистрироваться на мероприятии

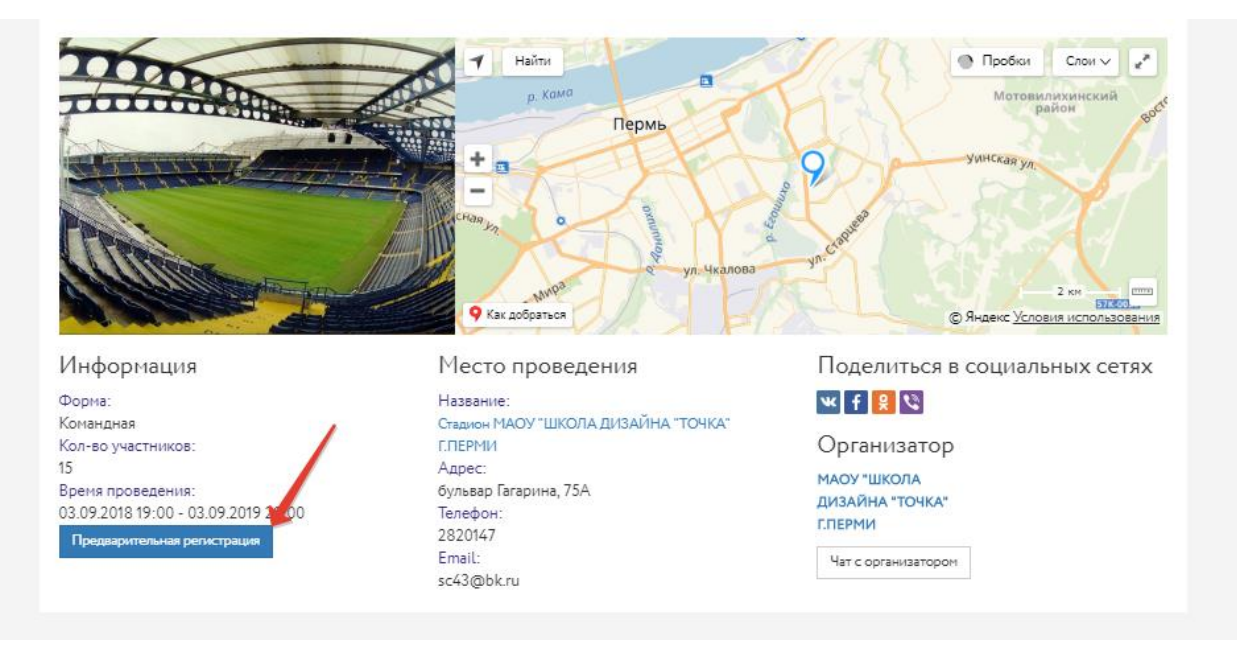

Стрелкой указана кнопка регистрации, с помощью которой пользователь может зарегистрироваться на Вашем мероприятии Также видна вся информация, которая внесена оранизацией, имеется ссылка на страничку организации, а также имеется кнопка связи между участниками и организатором в виде **ЧАТА.** Сообщения, поступившие от участников организатор может видеть в разделе **МОИ ЧАТЫ** в своем личном кабинете:

## ЗАКРЫТАЯ РЕГИСТРАЦИЯ

ЗАКРЫТАЯ РЕГИСТРАЦИЯ - информация о вашем мероприятии доступна только Вам. Регистрация возможно только бесконтактным способом с помощью приложения. Для чего используется ЗАКРЫТАЯ РЕГИСТРАЦИЯ? – она используется для формирования мероприятий, о которых знают только те участники, которых Вы известили. Другим посетителям сайта эта информация не видна

## БЕГОВОЕ СОБЫТИЕ

**БЕГОВОЕ СОБЫТИЕ** – при выборе этой позиции следует учитывать, что мероприятие предполагает дополнительную регистрацию на сайте наших партнеров russiarunning.com. Если событие на сайте russiarunning.com уже создано, то при выборе типа БЕГОВОЕ СОБЫТИЕ ссылка на регистрационные формы сайта russiarunning.com формируется автоматически. Выбор типа БЕГОВОЕ СОБЫТИЕ связан с проведением мероприятий, требующих фиксации результатов участников (забегов, заплывов,заезов и т.д) При создании бегового события все детали проведения мероприятия следует согласовать с администрацией сайта через контактные данные.

Внешний вид страницы при выборе типа БЕГОВОЕ СОБЫТИЕ

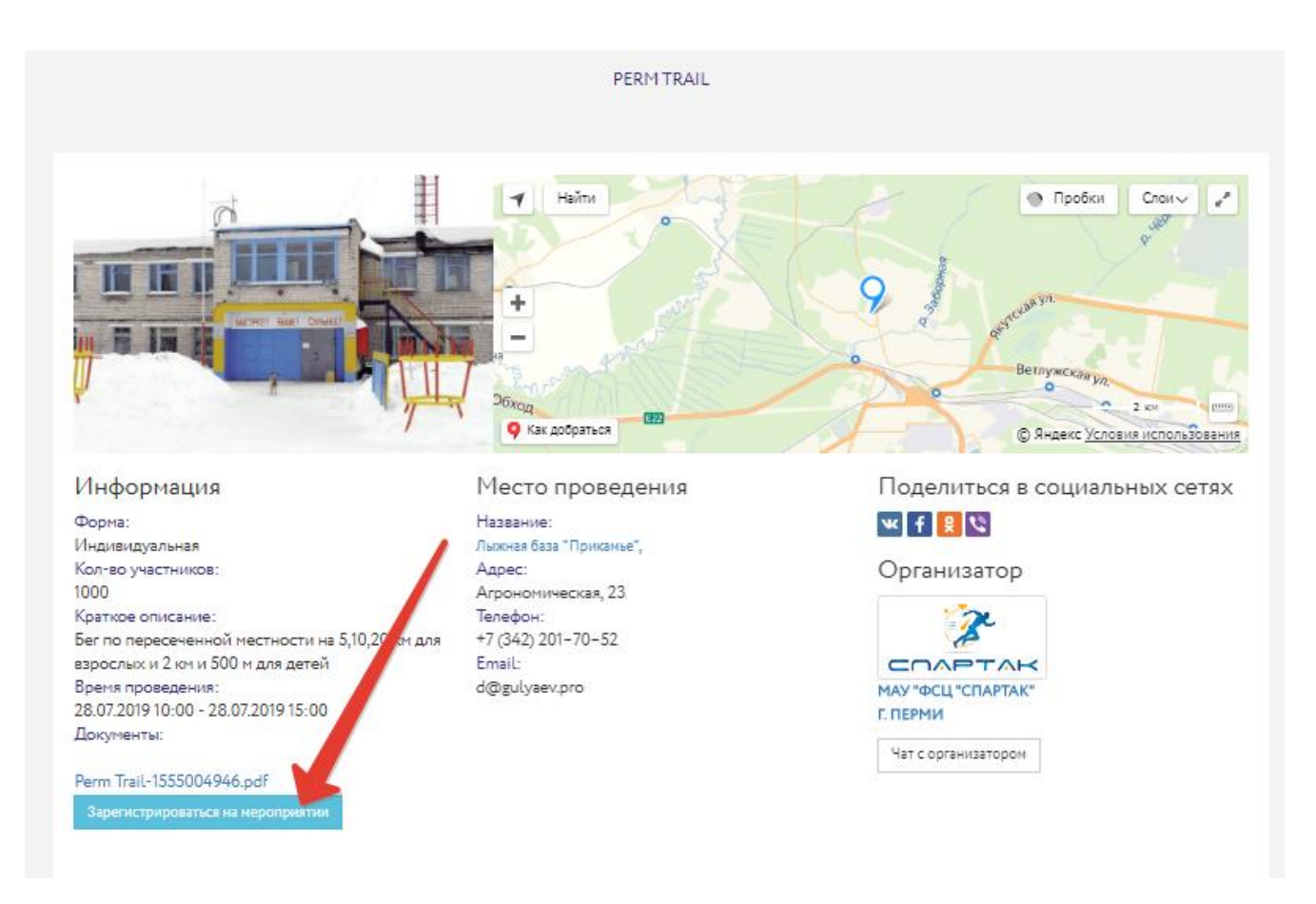

При нажатии на кнопку ЗАРЕГИСТРИРОВАТЬСЯ НА МЕРОПРИЯТИИ пользователь попадает в интерфейс регистрации на соотвествующем событии:

| спорт<br>умный <sub>пермь</sub>                                           |                    | СОБЫТИЯ РЕЗУЛЬТИ                              | АТЫ 💳 🔒 УЧИТЕЛЕВ УЧИТЕЛЬ                                |
|---------------------------------------------------------------------------|--------------------|-----------------------------------------------|---------------------------------------------------------|
| СОБЫТИЯ                                                                   | Быстрый поиск      |                                               | <b>СПИСКОМ Р</b> НА КАРТЕ                               |
| Ближайшие Сегодня Прошедшие                                               | июль 2019          |                                               | вид спорта<br>любой •                                   |
| открытые городские<br>соревнования глеми<br>РЕПИ ТПАЛИ<br>Соревнования "F | PERM TRAIL", Пермь | 20 km •<br>Свободные места: есть<br>1000 руб. | Дита проведения<br>от - до<br>дистанция (КМ)<br>от - до |
| <ul> <li>Воскресенье, 28 июл</li> <li>(20 км)</li> <li>(10 км)</li> </ul> | ia 2019<br>        | РЕГИСТРАЦИЯ                                   | ПОКАЗАТЪ СБРОСИТЪ                                       |

И осуществляет дальнейшую регистрацию через этот интерфейс.

4. **Редактирование и удаление.** Мероприятия можно редактировать и уадалять из списка ваших Мероприятий, а также отслеживать количество зарегистрированных участников (в случае если выбрана открытая или скрытая регистрация):

| спорт<br>умный пермь              | НАЙТИ ТРЕНЕРА                                        | ВЫБЕРИ МЕСТО              | ВИДЫ СПОРТА     | НАЙДИ/ОРГАНИЗУЙ МЕРОПРИЯТИЕ | ЛИЧНЫЙ КАБИНЕТ                                   |  |
|-----------------------------------|------------------------------------------------------|---------------------------|-----------------|-----------------------------|--------------------------------------------------|--|
|                                   |                                                      | МОИТ                      | МЕРОПРИЯТИЯ     |                             |                                                  |  |
| Показаны записи 1-7 из 7.         | ДОБАВИТЬ НОВОЕ МЕРОПРИЯТИЕ<br>Ізаны записи 1-7 из 7. |                           |                 |                             | зарегистрированные<br>участники<br>редактировани |  |
| Массовые занятия по бадминтону    |                                                      |                           | фо <sup>-</sup> | FO                          |                                                  |  |
| Открытый чемпионат города Перми г | по силовому экстриму, посвящен                       | ный Дню Города (12 июня 2 | 1018 r).        |                             | 🖬 单 🗡 🗙                                          |  |
| День физкультурника               |                                                      |                           |                 |                             | 🖬 单 🗡 🗙                                          |  |
| ×                                 |                                                      |                           |                 |                             |                                                  |  |

Если выбран тип мероприятия **Беговое событие** - список участников отслеживается в отдельном интерфейсе наших партеров.

В любой момент возможно загрузить фото мероприятия. Пользуйтесь этой функцией после проведения мероприятий, чтобы Ваши участники могли увидеть фотоотчет. При загрузке фотографий учитывайте, что размер одной фотографии не должен превышать 1,2 Мегабайта. Оптимизируйте фото, е

#### 5. Где появится мероприятие на сайте?

На сайте новости появятся в разделе <u>НАЙДИ /ОРГАНИЗУЙ МЕРОПРИЯТИЕ</u>. Все мероприятия сортируются по времени и в зависимости от даты появляются в соотвествующем разделе.

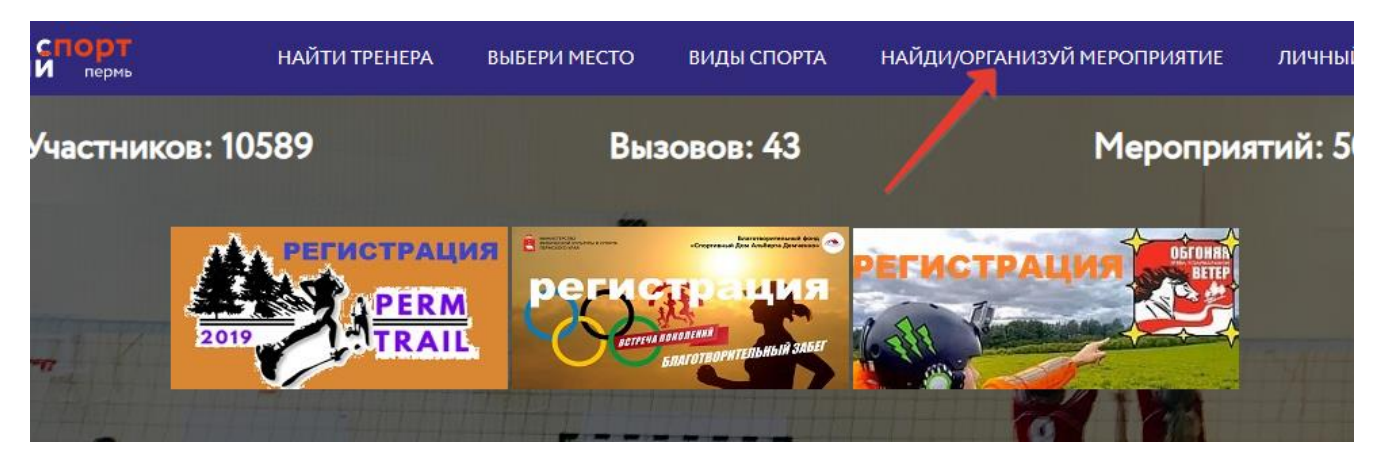

Ниже представлен общий вид открытого полностью оформленного мероприятия с фотоотчетом и описанием

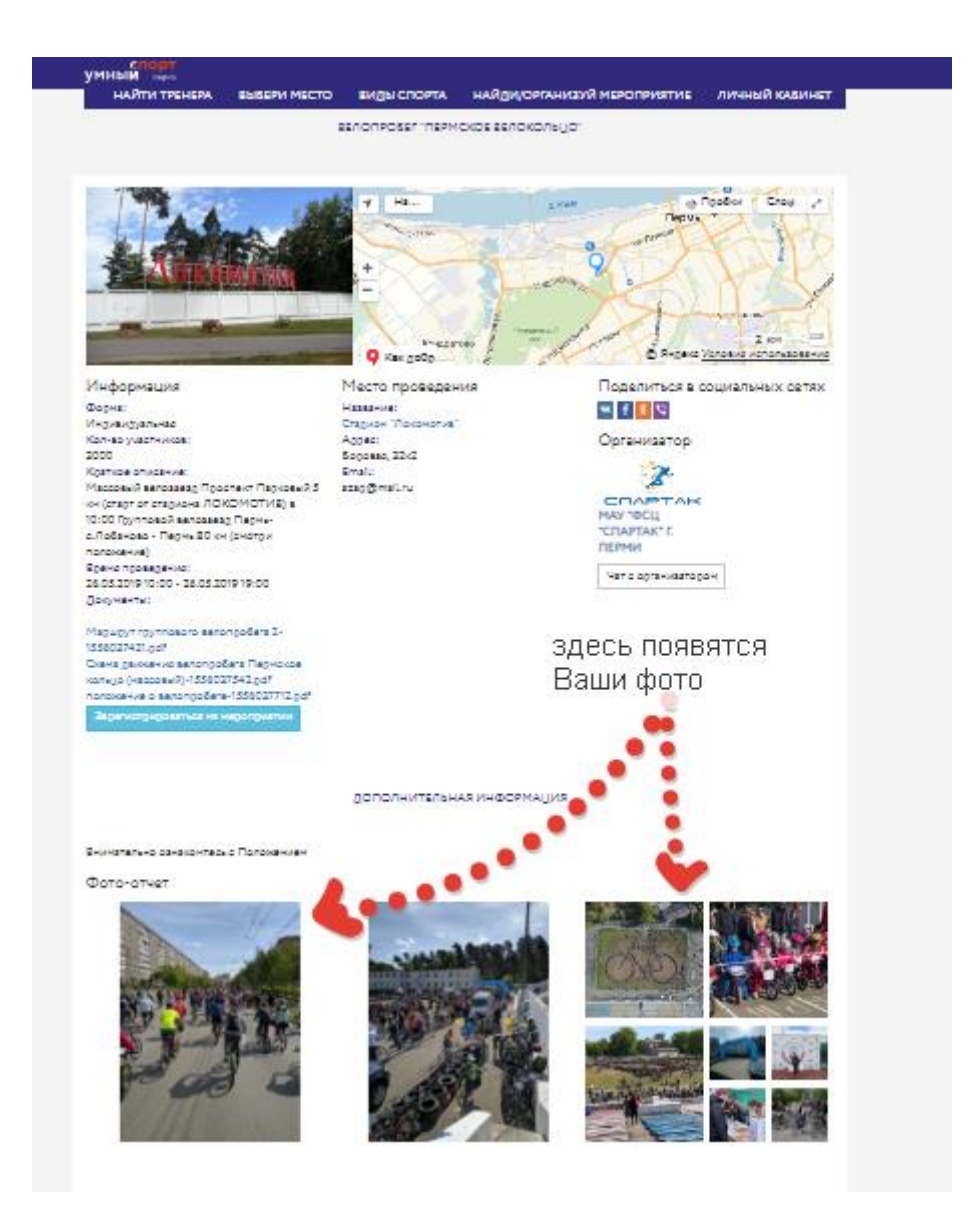

Сообщения, поступившие от участников организатор может видеть в разделе МОИ ЧАТЫ в своем личном кабинете:

| спорт<br>умный <sub>пермь</sub> | НАЙТИ ТРЕНЕРА    | ВЫБЕРИ МЕСТО      | ВИДЫ СПОРТА           | НАЙДИ/ОРГАН | ИЗУЙ МЕРОПРИЯТИЕ | ЛИЧНЫЙ КАБИНЕТ |
|---------------------------------|------------------|-------------------|-----------------------|-------------|------------------|----------------|
|                                 |                  | КАБИНІ            | т сумный спорт)       |             |                  |                |
|                                 |                  | 10 (0111)         | in (shinibin erior r) |             |                  |                |
|                                 |                  |                   |                       |             |                  |                |
| Мои места Мои секции            | Мои тренировки М | ои мероприятия Мо | а вызовы Мои чаты     | Мои тренеры | Новости Файлы    |                |
| Редактировать информацию        |                  |                   |                       |             |                  |                |
|                                 |                  |                   |                       |             |                  |                |

Чтобы быть в контакте с участниками – чаще заходите в раздел ЧАТЫ

Информация о мероприятии также появится в разделах соотвествующих мероприятиии видах спорта ( например при нажатии на главной странице пользователем запроса ЗАЙМИСЬ СПОРТОМ открывается список всех мероприятий, которые соотвествуют данному виду спорта

На главной странице сайта мероприятие автоматически появляется также в разделе КАЛЕНДАРЬ БЛИЖАЙШИХ СОБЫТИЙ:

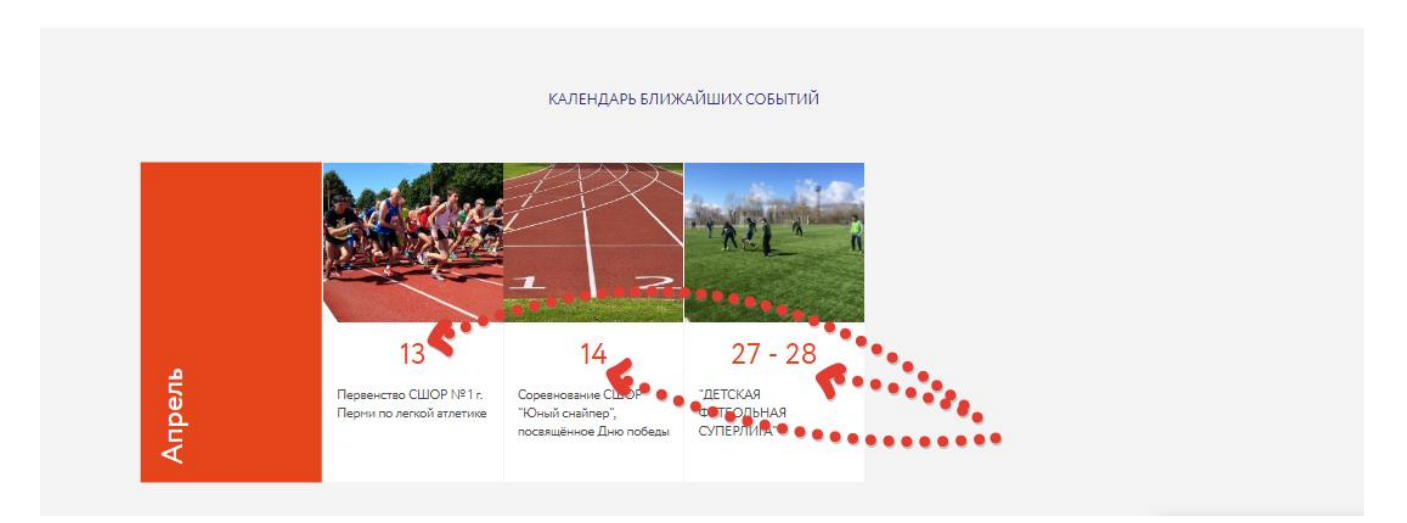

Если меропориятий больше 6, то они появляются в календаре по мере очередности и исчезают из календаря если срок проведения меропориятия истек. В случае, если имеется необхлдиость разместить мероприятие в приоритетном режиме – следует обратится к администратору сайта.

Продублируйте для продвидения информацию о мероприятии в разделе <u>НОВОСТИ</u>, а таже в группах <u>умный спорт вконтакте</u>, <u>умный спорт в фейсбуке</u>

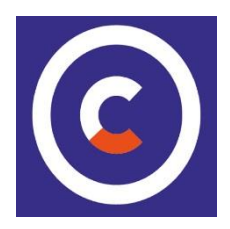